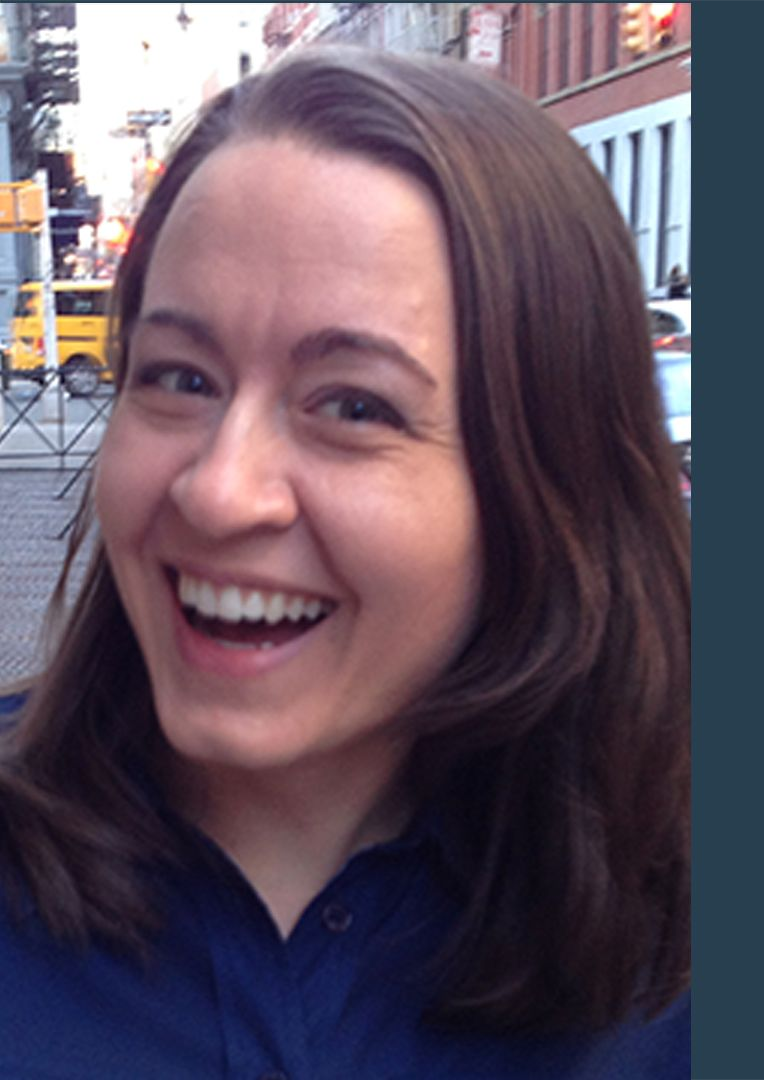

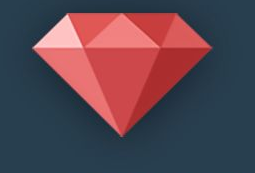

#### >RubyThursday

Ruby Snack #33

Deploy to AWS EC2 - Part 3: Launch EC2 and install Ruby with RVM

Hosted By: Melissa Wahnish

# What You'll Learn in this Episode

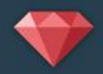

- Launch an EC2 Ubuntu instance
- SSH into server using .pem file
- Set up unattended-upgrades
- Create deploy user
- Install Ruby with RVM

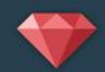

Amazon Account Set up with IAM user

http://rubythursday.com/episodes/ruby-snack-31-deploy-to-

aws-ec2-part-1

With Key Pair and Security Group

http://rubythursday.com/episodes/ruby-snack-32-deploy-to-

|aws-ec2-part-2

#### Launch EC2

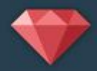

- 1. Sign in as IAM user https://your\_aws\_account\_id.signin.aws.
  amazon.com/console/
- 2. Open the Amazon EC2 console
- 3. Click Launch Instance.
- 4. Choose an AMI -- I'm using Ubuntu
- 5. Choose an Instance Type -- t2.micro
- 6. Choose Edit security groups -- select your security group
- 7. Click Review and Launch then Launch
- 8. Choose an existing key pair
- 9. Click View Instances

#### SSH into Server

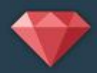

- 1. Copy public DNS name of the instance
- 2. Use the **ssh** command to connect to the instance. Use "ubuntu" as the user for now if you installed Ubuntu AMI.

\$ ssh -i / path/my-key-pair.pem ubuntu@public-dns

#### Example:

\$ ssh -i ~/.ssh/melissa-key-pair-us-west.pem ubuntu@ec2-52-40-99-186.us-west-2.compute.amazonaws.com

#### Set up Deploy User

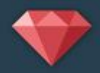

#### 1. Create Deploy User:

\$sudo adduser deploy

- 2. Enter password -- be sure to write it down!
- 3. Enter name and blank for other options
- 4. Enter "Y" that the info is correct
- 5. Add Deploy to Sudo group:

\$sudo adduser deploy sudo

6. Switch to deploy user:

\$ sudo su - deploy

## Set up Deploy User (cont.)

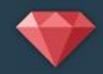

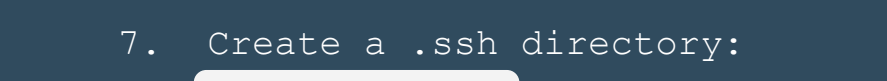

\$ mkdir .ssh

8. Change the file permissions of the .ssh directory to 700:

\$ chmod 700 .ssh

9. Create a file named "authorized\_keys" in the .ssh directory: \$ touch .ssh/authorized\_keys

10. Change the file permissions of the authorized\_keys file to 600:
 \$ chmod 600 .ssh/authorized\_keys

11. Edit the authorized\_keys file with your favorite text editor and paste the public key for your key pair into the file:

\$ nano ~/.ssh/authorized\_keys

## Install unattended-upgrades

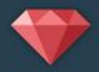

- 1. Update package lists: \$sudo apt-get update
- 2. Most likely installed but just in case:

\$sudo apt-get install unattended-upgrades

3. Enable the program:

\$sudo dpkg-reconfigure unattended-upgrades

Note: when you want to upgrade non-security upgrades

\$sudo apt-get update

\$sudo apt-get upgrade

#### Install RVM

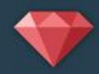

#### 1. Add key for RVM:

\$ gpg --keyserver hkp://keys.gnupg.net --recv-keys

409B6B1796C275462A1703113804BB82D39DC0E3

2. Install RVM:

\$ \curl -sSL https://get.rvm.io | bash -s stable --ruby

3. Install version you need if different than what installed

\$ rvm install ruby-3.2.1

```
4. Set as default
```

\$ rvm --default use 3.2.1

## Install Git and Bundler

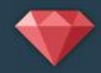

#### \$ sudo apt-get install git-core

\$ sudo gem bundler install

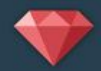

Database Software(Postgres or MySql), Imagmagick (if needed), Passenger, and Apache

http://rubythursday.com/episodes/ruby-snack-13deploy-to-digital-ocean-part-2

\*\*Note: Next episode we'll be setting up AWS RDS so no need to set up the database if you'll be setting up an RDS. You still need to install the software.

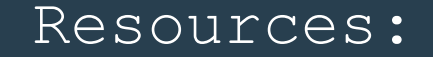

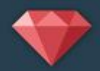

http://docs.aws.amazon.

com/AWSEC2/latest/UserGuide/EC2 GetStarted.html

http://docs.aws.amazon.

com/AWSEC2/latest/UserGuide/AccessingInstancesLinux

.html

http://docs.aws.amazon.

com/AWSEC2/latest/UserGuide/managing-users.html

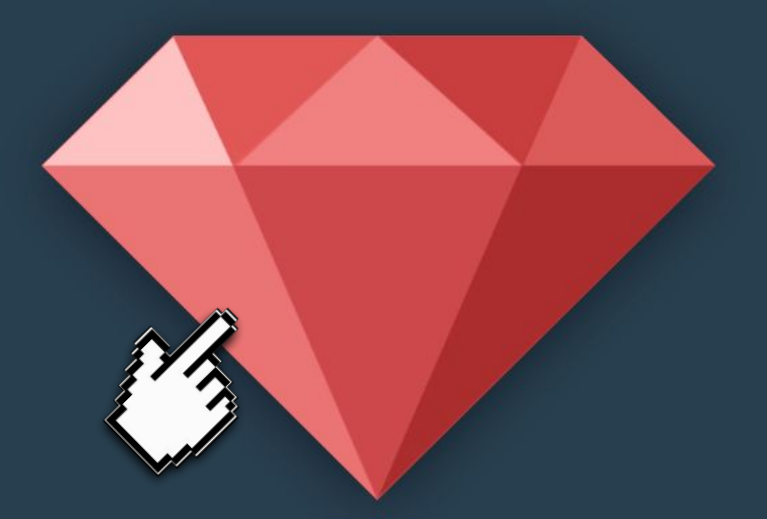

# >RubyThursday

## Want More Free Ruby Snacks?

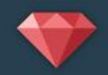

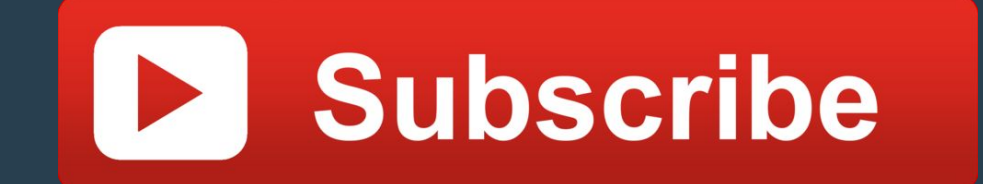